- STEP 1
  - FROM THE ACS HOME SCREEN, GO TO DISTRIBUTION>ORDER
     PROCESSING>PROCESSING>ORDER ENTRY

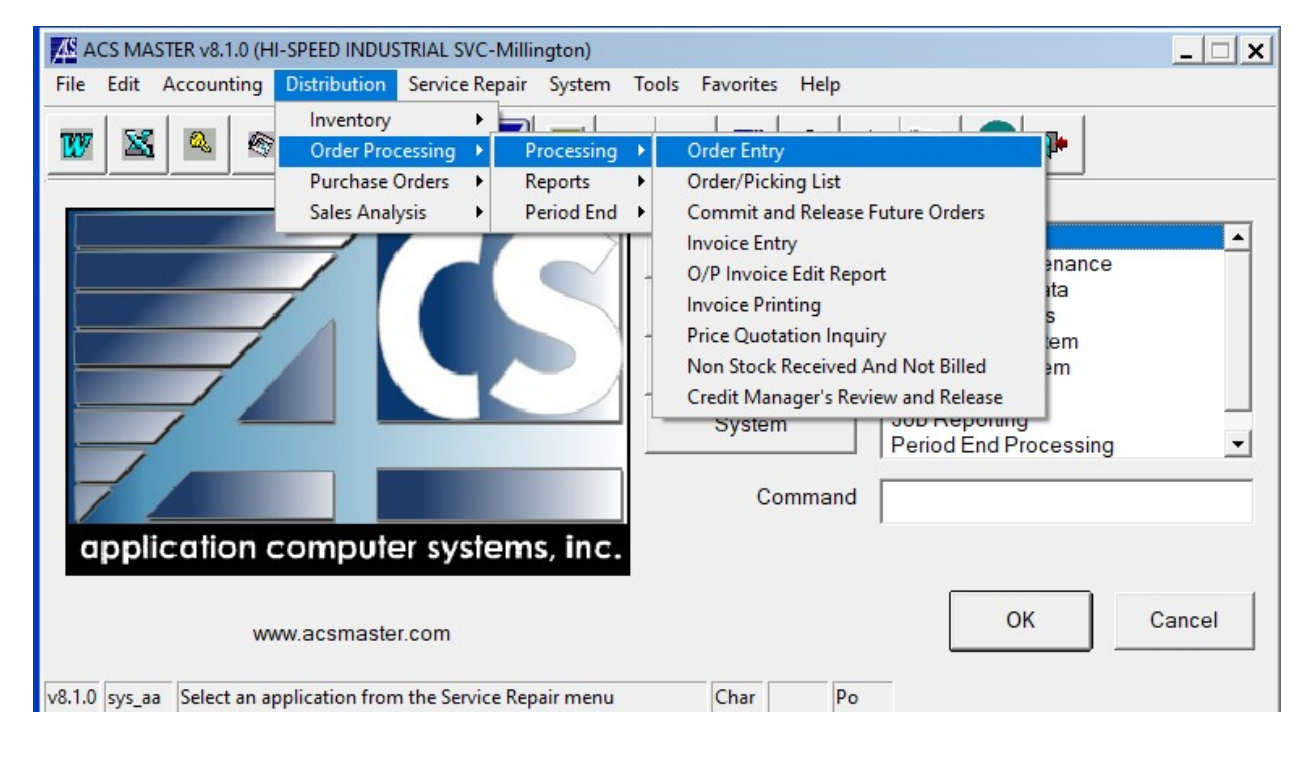

- STEP 2
  - USE YOUR CURSOR TO CLICK INSIDE THE CUSTOMER BOX NEAR THE TOP LEFT AND PRESS F3 TO LOOKUP THE CUSTOMER REQUESTING A QUOTE

| Crder Entry (HI-SPEED INDUSTRIAL SVC-Millington)                           |                                          |                            |
|----------------------------------------------------------------------------|------------------------------------------|----------------------------|
| File Edit Favorites Help                                                   |                                          |                            |
|                                                                            | <u>Ra</u> AA <u>Ra</u> ? Ø <b>D</b>      |                            |
| Customer 000059 <a>Create New Customer, <f3>=Lookup, C</f3></a>            | Shin-To By Invoice                       |                            |
| Name                                                                       | Name                                     |                            |
|                                                                            |                                          |                            |
| ,                                                                          |                                          |                            |
|                                                                            |                                          |                            |
|                                                                            |                                          |                            |
| Ribbon Detail Footer                                                       | Deposit                                  | Total                      |
|                                                                            |                                          |                            |
| Туре                                                                       | Pricing                                  |                            |
|                                                                            | a                                        |                            |
| Order Type                                                                 | Salesperson                              |                            |
| Order Date                                                                 | Std Message                              |                            |
| Ship Date                                                                  | Territory                                |                            |
| Expires                                                                    | Sales Tax                                |                            |
| PO Number                                                                  | List Price                               |                            |
| PO Rel Number                                                              | Status                                   |                            |
| Misc Number Lo                                                             | ust Reason Cd                            |                            |
| Shin Vin                                                                   |                                          |                            |
|                                                                            |                                          | _                          |
| Sales Disc                                                                 |                                          |                            |
| Terms                                                                      |                                          |                            |
| Distribution                                                               |                                          |                            |
|                                                                            |                                          |                            |
| OK Cancel Delete Insert                                                    | Add'l Opt Select Print Fax Lot/Serial Se | ales Inq Notes/ATT Kitting |
| v8.1.0 ope_db <f2>=Create New Customer, <f3>=Lookup, C=Cash Sale</f3></f2> | Mask                                     | 1                          |

- STEP 3
  - TYPE THE CUSTOMER NAME IN THE "START WITH" BOX AND THEN CLICK THE "NAME" OR "ALTERNATE SEQUENCE" TABS TO PERFORM THE SEARCH.
  - NOTE: IT MAKES A DIFEFRENCE WHETHER OR NOT YOU TYPE THE CUSTOMER NAME IN CAPS OR LOWER CASE. BOTH SITUATIONS MAY PROVIDE DIFFERENT SEARCH RESULTS

| <u>4</u> £ 0 | Customer Lookup (HI-SPEED INDU | STRIAL SVC-Millington)         |                           |                       |                    | _ 🗆 >     |
|--------------|--------------------------------|--------------------------------|---------------------------|-----------------------|--------------------|-----------|
| File         | Edit Record View Favorites     | s Help                         |                           |                       |                    |           |
| D            |                                | 2 <b>5 8 8</b>                 | Start With Cooper Tire    | Oper                  | n Customer Orders  | •         |
|              | Customer                       | Name                           | Alternate Sequence        | Address Line 1        | Address Line 2     | City      |
| 0            | 000134                         | Cooper Tire & Rubber Co.**EML* | COOPERTIRE                | ATTN: Purchasing De   | 1804 S. Green Stre | Tupelo 🔺  |
| 1            | 001824                         | Coors Brewery Co.              | COORSBREWE                | Attn. Disbursements D | P.O. Box 889, CE34 | Golden    |
| 2            | 001442                         | Corbin & Russwin               | CORBINRUSS                | ***CLOSED ACCOUN      | 600 Highway 322    | Clarksda  |
| 3            | 002333                         | Cordova Concrete               | CORDOVACON                | 4622 Clarke Road      |                    | Memphi    |
| 4            | 000141                         | Corinth Mill Supply            | CORINTH                   | P.O. Box 574          |                    | Corinth   |
| 5            | 000793                         | Cougar Chemical Co.            | COUGARCHEM                | 3725 Getwell          |                    | Memphi:   |
| 6            | 002375                         | Counce Marine                  | COUNCE                    | 1919 Watson           |                    | Memphi    |
| 7            | 004742                         | COUNTERTOPS OF MEMPHIS         | COUNTERTOP                | 301 W Olive Ave       |                    | Memphi:   |
| 8            | 004090                         | COURTYARD BY MARRIOTT          | COURTYARD                 | 1780 Nonconnah Blvd   |                    | Memphi    |
| 9            | 005459                         | COVIA                          | COVIA                     | 1700 SAND MILL ROA    |                    | CAMDEI    |
| 10           | 005195                         | COVINGTON COUNTRY CLUB         | COVINGTON                 | 1880 S MAIN ST        |                    | COVING    |
| 11           | 003895                         | Cox Construction Co., Inc.     | COXCONST                  | 23 Weatherford Square |                    | Jackson   |
| 12           | 005264                         | CRAIG FITZHUGH                 | CRAIG FITZ                | 313 OPEN LAKE RD      |                    | RIPLEY    |
| 3            | 000144                         | Crane & Hoist Service          | CRANE                     | P.O. Box 2038         |                    | Forrest ( |
| 14           | 005156                         | CRANE 1 SERVICES *EM*          | CRANE 1 SE                | 1027 BYERS RD         |                    | MIAMISE   |
| 5            | 005270                         | CRANE REPAIR SERVICE           | CRANE REPA                | 1002 VALLEY AVE NW    |                    | PUYALL    |
| 16           | 005144                         | CRANE SALES AND SERVICE        | CRANE SALE                | BARNHART CRANE        | 210 S WASHINGT     | BELLEV    |
| 7            | 004807                         | CRANE SERVICE & INSPECTIONS    | CRANE SERV                | 371 Lawton Ave        |                    | Monroe    |
| 18           | 005188                         | CRANE TEC                      | CRANE TEC                 | 12041 E MIAMI RD      |                    | CINCINN   |
| 19           | 005189                         | CRANE TECHNOLOGY INC           | CRANE TECH                | 831 S 176TH ST        |                    | BURIEN    |
| 20           | 005291                         | CRANE TECH, LLC *EM*           | CRANE TECH                | P.O. BOX 4755         |                    | ODESS/    |
| 21           | 003530                         | Crane America Services         | CRANEAMERI                | 1024 B Firestone Park |                    | LaVergn   |
| 22           | 000508                         | Crane Composites, Inc.         | CRANECOMGJ                | ATTN: Accounts Paya   | 23525 W. Eames S   | Channał   |
| 23           | 003569                         | Crane, ETC.                    | CRANEETC                  | 805 W. Maple Street   |                    | Waterloc  |
|              | •                              |                                |                           |                       |                    | •         |
|              | Filter: OFF 24 Reco            | ords Ship-                     | To Open Order Invoice His | st Customer           | ОК                 | Cancel    |
|              | Inactive Credit H              | old Notes                      |                           |                       |                    |           |
| 3.1.0        | 0 syc_la                       |                                | Po                        |                       |                    |           |

- STEP 4
  - AFTER CLICKING "OK" AND SELECTING YOUR CUSTOMER FROM THE CUSTOMER LOOKUP BOX, YOU WILL SEE THE "CUSTOMER COMMENTS" WINDOW POPUP
  - IN THE CUSTOMER COMMENTS POPUP YOU CAN FIND USEFUL INFORMATION, LIKE THE PARTS DISCOUNTS WE PROVIDE TO THAT CUSTOMER THAT ARE VENDOR SPECIFIC AND SOMETIMES THE FREIGHT ACCOUNT NUMBERS AND PREFFERED CARRIER
  - NOTE: THERE ARE MANY CASES WHERE THERE IS NO DISCOUNT STRUCTURE OR FREIGHT INFO IN THIS COMMENTS BOX. IF THAT INFORMATION DOES NOT POPULATE, CONTACT THE INSIDE SALES REP FOR THAT CUSTOMER TO INQUIRE ABOUT WHAT DISCOUNT THEY SHOULD RECEIVE ON CERTAIN PARTS

| Order Entry (HI-SPEED INDUSTRIAL SVC-Millington)                                                                                                    | <u>_ 🗆 x</u> |
|----------------------------------------------------------------------------------------------------|--------------|
|                                                                                                    |              |
| Customer Comments By Invoice                                                                                                    |              |
| A/P-Linda Wolf-419 429 6704 fax 419 424.7322 Ihvolfe@coopertire.com Corp. office: 701 Lime Ave. Findlay, OH 45840 UPS account #39460.7 OLD DOMINION/LTL Carriers.o Truckload Carriers. for more carrier info call traffic 1:800-537-9523 Watch on Purchase Requist to see if they want it shipped freight collect. Brian Crosby 662-841-6978 tbcrosbydecoopertire.com Travis Holmes 662-680-3650 Creel/Balancer & IR Austin Young auyoung@advancedtech.com Kevin Jaggers 662-841-6970 total Dennis Pruett Cell: 662-841-6920 C#662-415-6403 Dennis Pruett Call: 662-841-6970 OK |              |
| v8.1.0 syc_cm                                                                                                    |              |
| PO Rel Number Status                                                                                                    |              |
| Misc Number Lost Reason Cd                                                                                                    |              |
| Ship Via Lost Qte Date                                                                                                    |              |
| Sales Disc Linked Job                                                                                                    |              |
| Terms                                                                                                    |              |
| Distribution                                                                                                    |              |
| OK Cancel Delete Insert Add"l Opt Select Print Fax Lot/Serial Sales Ing Notes/ATT                                                                                                    | Kitting      |
| v8.1.0 ope_db Mask                                                                                                    |              |

- STEP 5
  - USE YOUR CURSOR TO CLICK INSIDE THE "ORDER BOX" AND PRESS THE F1 KEY TO CREATE A NEW QUOTE NUMBER. ALTERNATIVELY, YOU CAN ALSO SEARCH EXISTING QUOTES BY PRESSING THE F3 KEY.
- STEP 6
  - USE YOUR CURSOR TO CLICK INSIDE THE "SHIP-TO" BOX AND PRESS THE F3 KEY TO SEARCH FOR THE CUSTOMER SHIP-TO ADDRESS TO SELECT FOR THE QUOTE.
  - NOTE THAT IN MANY CASES THIS IS NOT AVAILABLE ON THE FRONT END AND USUALLY HAS TO BE CHANGED WHEN CONVERTING A QUOTE TO AN ORDER. YOU CAN USUALLY PICK SHIP-TO #1 FOR DEFAULT

| Section 2012 Section 2012 Sect | <u> </u>                                 |
|----------------------------------------------------------------------------------------------------|------------------------------------------|
|                                                                                                    |                                          |
| Customer         000134         Order         0097563         Ship-To         By         JDJ         Invoice                                                                                                    |                                          |
| Name Cooper Tire & Rubber Co.**EML* Name Same                                                                                                    |                                          |
| Customer Ship-To Lookup (HI-SPEED INDUSTRIAL SVC-Millington)  File Edit Record View Favorites Help                                                                                                    | _ 🗆 X                                    |
| □                                                                                                    | Open Customer Orders                     |
| Customer Num         Ship-To         Name         Address Line 1         Address Line 2 City         Statl Zip/Postal Co         Phone Num! Ex           0         000134         000001         Cooper Tire & Rubber Co.         1804 South Green 1         Tupelo         MS         38804-6504         (662) 842-221                                                                                                    | t Contact Name Sim Ten Tax C<br>38 1C 2A |
|                                                                                                    |                                          |
|                                                                                                    |                                          |
|                                                                                                    |                                          |
|                                                                                                    |                                          |
|                                                                                                    |                                          |
|                                                                                                    |                                          |
|                                                                                                    | <b>_</b>                                 |
|                                                                                                    | <b>&gt;</b>                              |
| Filter. OFF 1 Records Ship-To Open Order Invoice Hist Customer                                                                                                    | r OK Cancel                              |
| v8.1. Credit Hold Notes                                                                                                    |                                          |

- STEP 7
  - USE YOUR CURSOR TO CLICK THE DETAIL TAB TO GO TO THE SCREEN WHERE YOU WILL CREATE YOUR QUOTE. YOUR SCREEN SHOULD LOOK LIKE THE BELOW PICTURE.

| Order Entry (HI-SPEED INDUSTRIAL SVC-Millington) |                          |                |                     | <u> </u> |
|--------------------------------------------------|--------------------------|----------------|---------------------|----------|
| File Edit Favorites Help                         |                          |                |                     |          |
|                                                  | M * *                    |                |                     |          |
| Customer 000134 Order 0097563 Ship-To            | 000001 By JDJ            | Invoice        |                     |          |
| Cooper Tire & Rubber Co.**EML* Name              | Cooper Tire & Rubber Co. |                |                     |          |
| ATTN: Purchasing Dept.                           | 1804 South Green Street  |                |                     |          |
| 1804 S. Green Street                             |                          |                |                     |          |
| Tupelo MS 38804                                  | Tupelo                   | MS 38804-6504  |                     |          |
| Ribbon Detail Footer                             | Deposit                  |                | Total               | 0.00     |
| Sea Cd Type Wh Item Number Desc                  | ription Cost             | Order Price    | B/O Ship Ext        | ension   |
|                                                  |                          |                |                     |          |
|                                                  |                          |                |                     |          |
|                                                  |                          |                |                     |          |
|                                                  |                          |                |                     |          |
|                                                  |                          |                |                     |          |
|                                                  |                          |                |                     |          |
|                                                  |                          |                |                     |          |
|                                                  |                          |                |                     | -        |
|                                                  |                          |                |                     | •        |
|                                                  |                          |                |                     |          |
|                                                  |                          |                |                     |          |
|                                                  | 1 1                      | 1              | 1                   |          |
| OK Cancel Delete Insert Add'l Opt                | Select Print             | Fax Lot/Serial | Sales Inq Notes/ATT | Kitting  |
| v8.1.0 ope_dd Enter A Valid Sequence Number      | Zero                     |                |                     | 11.      |

- STEP 8
  - DOUBLE CLICK LINE 010. IN THE "CD" COLUMN, PRESS F3. THE LINE CODE LOOKUP SCREEN SHOULD POPUP ALLOWING YOU TO CHOOSE WHAT APPLIES TO THE PART YOU ARE QUOTING
  - BY DEFAULT IT IS USUALLY EASIER TO SELECT "S" FOR STOCK PARTS. WHEN YOU PUT THE PART NUMBER IN THE "ITEM NUMBER" BOX AND TRY TO ADVANCE BY HITTING THE TAB KEY, THE PART DESCIPTION SHOULD POP UP IN THE "ITEM DESCRIPTION" BOX IF IT IS STOCK. IF THE PART IS NOT STOCK, YOU WOULD SELECT "G" FOR NON-STOCK PARTS.
  - NOTE: SOMETIMES YOU WILL GET A POP-UP WINDOW WHEN ENTERING STOCK PARTS, SAYING THAT THE STOCK PART IS A SLOW MOVER. IN THIS CASE, GO BACK TO THE CD COLUMN TO CHANGE THE "S" TO A LINE CODE THAT HAS "(SMP)" IN THE DESCRIPTION WHICH STANDS FOR SLOW MOVING PART.

|        |               |                                     |           | <u>M</u> M     | <u> </u>         |                |                       |                         |         |
|--------|---------------|-------------------------------------|-----------|----------------|------------------|----------------|-----------------------|-------------------------|---------|
| stor   | ner 000134    | Order 009756                        | 63        | Ship-To 00000  | )1 By JE         | )J Invoi       | ce                    |                         |         |
| III Li | ine Code Look | up (HI-SPEED INDUSTRIAL SVC-Milling | gton)     |                |                  |                |                       |                         | _ 🗆 🗙   |
| ile    | Edit Record   | I View Favorites Help               | 1         |                |                  |                |                       |                         |         |
|        |               |                                     | X         |                |                  | Start With     |                       |                         | -       |
|        | Line Code     | Code Description                    | Line Type | Taxable (Y/N)? | Drop Ship (Y/N)? | Message Type P | roduct Type Product T | ype Processing (EDN) GL | Revenu  |
| 0      | 1             | LABOR TOTAL                         | 0         | Yes            |                  |                | N                     | 41(                     | 01-00 🔺 |
| 1      | 2             | MATERIAL TOTAL                      | 0         | Yes            |                  |                | N                     | 41(                     | )9-00   |
| 2      | 5             | CUSTOMER DEPOSITS                   | 0         | No             |                  |                | E                     | 209                     | 99-00   |
| 3      | 6             | HOIST FREIGHT                       | 0         | Yes            |                  |                | N                     | 410                     | )4-02   |
| 4      | 7             | CRANE FREIGHT                       | 0         | Yes            |                  |                | N                     | 410                     | )1-07   |
| 5      | 8             | MOTOR FREIGHT                       | 0         | Yes            |                  |                | N                     | 410                     | J7-01   |
| 6      | а             | Andrew Skala (SMP)                  | S         | Yes            |                  |                |                       | 2                       |         |
| 7      | C             | Sandy Chadwick (SMP)                | S         | Yes            |                  |                | 8                     | 5                       |         |
| 8      | d             | David Williams (SMP)                | S         | Yes            |                  |                |                       |                         |         |
| 9      | e             | Alexis Wells (SMP)                  | S         | Yes            | 0                |                |                       | <i>P</i>                |         |
| 10     | G             | NON STOCK HOIST PART                | N         | Yes            | No               |                | E                     |                         |         |
| 11     | Н             | RESTOCKFEE                          | N         | Yes            |                  |                | E                     |                         |         |
| 12     | h             | Thomas Shook (SMP)                  | S         | Yes            |                  |                |                       |                         |         |
| 13     | 1             | NONSTOCK HOIST ÚNITS                | N         | Yes            | No               |                | E                     |                         |         |
| 14     | J             | NON STOCK MOTORS                    | N         | Yes            | No               |                | E                     |                         |         |
| 15     | i             | Jeff Pitman (SMP)                   | S         | Yes            |                  |                | 1                     |                         |         |
| 16     | li li         | Larry Ward (SMP)                    | S         | Yes            |                  |                |                       |                         |         |
| 17     | M             | MEMO                                | M         |                |                  | В              |                       | 80                      |         |
| 18     | m             | Mike Ursary                         | S         | Yes            |                  | -              |                       |                         |         |
| 19     | Q             | QUALITEST NONTAXABLE                | 0         | No             |                  | + +            | N                     | 41                      | 10-09   |
| 20     | S             | STOCK INVENTORY                     | S         | Yes            | No               | + +            |                       |                         |         |
| 21     | s             | Sherry Sullivan(SMP)                | S         | Yes            | 1.22             | 1              |                       |                         |         |
| 22     | T             | TAXABLE LINE ADJUST                 | 0         | No             |                  |                | N                     | 410                     | 01-07   |
| 23     | t             | Tina Thompson (SMP)                 | S         | Yes            |                  |                |                       |                         |         |
|        | •             |                                     | 10        | 1.00           |                  | 1 1            |                       |                         | F       |
|        | Filter OF     | F 29 Records                        |           |                |                  |                |                       | ок                      | Cancel  |
|        | , mor. or     | 2011000103                          |           |                |                  |                |                       |                         |         |

- STEP 9 NONSTOCK PARTS
  - $\circ$  ~ IF the part is non-stock, the CD column should be "G" ~
  - IN THE "TYPE" COLUMN, HIT THE F3 KEY TO LOOKUP DIFFERENT PART TYPES
    - EXAMPLE: HARRINGTON PARTS ARE (HAP) AND HARRINGTON UNITS ARE (HAU)
  - ONCE YOU HAVE SELECTED YOUR APPLICABLE PART TYPE, PUT YOUR PART NUMBER IN THE ITEM NUMBER BOX
  - ENTER THE PART DESCRIPTION IN THE DESCRIPTION BOX

| Corder Entry (HI-SPEED INDUSTRIAL SVC-Millin<br>File Edit Eavorites Help | ngton)                |                          |         |             |                  | _ 🗆 X       |
|--------------------------------------------------------------------------|-----------------------|--------------------------|---------|-------------|------------------|-------------|
|                                                                          |                       | A ? < 🕨                  |         |             |                  |             |
| Customer 000134                                                          | Order 0097563 Ship-To | 000001 By JDJ            | Invoice | e           |                  |             |
| Cooper Tire & Rubber Co.**E                                              | ML* Name              | Cooper Tire & Rubber Co. |         |             |                  |             |
| ATTN: Purchasing Dept.                                                   |                       | 1804 South Green Street  |         |             |                  |             |
| 1804 S. Green Street                                                     |                       |                          |         |             |                  |             |
| Tupelo                                                                   | MS  38804             | Tupelo                   | MS      | 38804-6504  |                  |             |
| Ribbon Detail Footer                                                     |                       | Deposit                  |         |             | Total            | 0.00        |
| Seq Cd Type Wh Item Num                                                  | ber Descri            | ption                    | Cost    | Order Price | B/O Ship         | Extension   |
| 020 G HAP 01 123ABC                                                      | FAN COVER             |                          | 0       | 0.00        | 0 0              | 0.00        |
|                                                                          |                       |                          |         |             |                  |             |
|                                                                          |                       |                          |         |             |                  |             |
|                                                                          |                       |                          |         |             |                  |             |
|                                                                          | 8                     |                          |         |             |                  |             |
|                                                                          |                       |                          |         |             |                  |             |
|                                                                          |                       |                          | c 8     |             | ×                |             |
|                                                                          |                       |                          |         |             |                  | <b>_</b>    |
|                                                                          | Wa                    | rehouse: HI-SPEED INDUS  | TRIAL   |             |                  |             |
|                                                                          |                       |                          |         |             |                  |             |
| ,                                                                        |                       |                          |         |             |                  |             |
| OK Cancel Dele                                                           | ete Insert Add'I Opt  | Select Print             | Fax     | Lot/Serial  | Sales Inq Notes/ | ATT Kitting |
| v8.1.0 ope_dd Enter The Unit Cost For This Line                          |                       |                          | Num     |             |                  | 1.          |

- STEP 10 NONSTOCK PARTS
  - ENTER THE COST TO HI-SPEED IN THE "COST" COLUMN
  - IN ORDER TO DETERMINE OUR COST, YOU WILL HAVE TO CALL THE VENDOR TO CONFIRM OR USE THE VENDOR WEBSITE TO CONFIRM
  - IN THIS STEP IT IS IMPORTANT TO ALSO NOTE THE LEAD TIME ON THE PART SO THAT CAN BE COMMUNICATED TO THE CUSTOMER (THIS WILL BE SHOWN IN A LATER STEP)
  - ALSO MAKE SURE TO NOTE THE LIST PRICE OF THE ITEM SO THAT THE DISCOUNTED PART PRICE TO THE CUSTOMER CAN BE CALCULATED

| Order Entry (HI-SPEED INDUSTRIAL SVC-Millington) |                  |                                   |              |            |           |               |            | - 0 >      |
|--------------------------------------------------|------------------|-----------------------------------|--------------|------------|-----------|---------------|------------|------------|
|                                                  |                  |                                   | 1 1          |            |           |               |            |            |
|                                                  |                  |                                   |              |            |           |               |            |            |
| Customer 000134 Order 00                         | 97563 Ship-To    | 000001                            | By JDJ Invo  | pice       |           |               |            |            |
| Cooper Tire & Rubber Co.**EML*                   | Name             | Cooper Tire <mark>&amp; Ru</mark> | bber Co.     |            |           |               |            |            |
| ATTN: Purchasing Dept                            | 1                | 1804 South Green                  | Street       |            |           |               |            |            |
| 1804 S. Green Street                             |                  |                                   |              | 1          |           |               |            |            |
| Tupelo                                           | MS 38804         | Tupelo                            | M            | IS 38804-6 | 504       |               |            |            |
| Ribbon Detail Footer                             |                  | Depos                             | it           | <          |           | Tota          | al         | 0.00       |
|                                                  | 1                |                                   |              |            |           |               | ·<br>      |            |
| Seq Cd Type Wh Item Number                       | Descrip          | otion                             | Cost         | Order      | Price     | B/O Ship      | Extension  |            |
| 020 G HAP 01 123ABC                              | FAN COVER        |                                   | 10.00        | 0          | 0.00      | 0             | 0 0.00     | - <u>1</u> |
|                                                  |                  |                                   |              | e          |           |               |            | -          |
|                                                  |                  |                                   |              |            |           |               |            | -          |
|                                                  |                  |                                   | 6            | Ø          |           |               |            | -          |
|                                                  |                  |                                   |              |            |           |               |            | -          |
|                                                  |                  |                                   |              |            |           |               |            | t I        |
|                                                  |                  |                                   |              |            |           |               |            |            |
|                                                  |                  |                                   |              |            |           |               |            |            |
| •                                                |                  |                                   |              |            |           |               |            |            |
|                                                  | War              | rehouse: HI-SPEE                  | D INDUSTRIAL |            |           |               |            | _          |
|                                                  |                  |                                   |              |            |           |               |            |            |
|                                                  | I                | 1                                 | 1            | 1          |           | 1             | 1          |            |
| OK Cancel Delete                                 | Insert Add'l Opt | Select                            | Print Fax    | C Lot      | /Serial S | Sales Inq Not | es/ATT Kit | ting       |
| .0 ope_dd Enter The Quantity Ordered             |                  |                                   | Num          |            |           |               |            |            |

- STEP 11 NONSTOCK PARTS
  - $\circ$   $\:$  IN THE "ORDER" COLUMN, ENTER THE QUANTITY THAT YOU ARE QUOTING FOR THAT LINE ITEM, IN THIS CASE WE WILL USE 2

| Order Entry (HI-SPEED INDUSTRIAL SVC-Millington) |                              |                   |                  | ;           |
|--------------------------------------------------|------------------------------|-------------------|------------------|-------------|
| Edit Favorites Help                              |                              |                   |                  |             |
|                                                  | ▲ ▶ ▶ ₩ 2 2 4 2              |                   |                  |             |
| Customer 000134 Order 0                          | 097563 Ship-To 000001 By JE  | )J Invoice        |                  |             |
| Cooper Tire & Rubber Co.**EML*                   | Name Cooper Tire & Rubber Co | ).                |                  |             |
| ATTN: Purchasing Dept.                           | 1804 South Green Street      |                   |                  |             |
| 1804 S. Green Street                             |                              |                   |                  |             |
| Tupelo                                           | MS 38804 Tupelo              | MS 38804-6504     | _                |             |
| Ribbon Detail Footer                             | Deposit                      |                   | Total            | 0.00        |
| Seq Cd Type Wh Item Number                       | Description                  | Cost Order Price  | B/O Ship         | Extension   |
| 020 G HAP 01 123ABC                              | FAN COVER                    | 10.00 2           | 0.00 0 0         | 0.00        |
|                                                  |                              |                   |                  |             |
|                                                  |                              |                   |                  |             |
|                                                  | -                            |                   |                  |             |
|                                                  |                              |                   |                  |             |
|                                                  |                              |                   |                  |             |
|                                                  |                              |                   |                  |             |
|                                                  |                              |                   |                  | -           |
|                                                  |                              |                   |                  | •           |
|                                                  | Warehouse: HI-SPEED INDU     | JSTRIAL           |                  |             |
|                                                  |                              |                   |                  |             |
|                                                  |                              |                   |                  |             |
| OK Cancel Delete                                 | Insert Add'l Opt Select Pri  | nt Fax Lot/Serial | Sales Inq Notes/ | ATT Kitting |
| ope dd Enter The Quantity Ordered                |                              | Num               | ·                |             |

- STEP 12 NONSTOCK PARTS
  - IN THE "PRICE" COLUMN ENTER THE PRICE TO THE CUSTOMER
  - $\circ$   $\;$  This is calculated as a percentage dicount from the vendor list price
  - IN THIS EXAMPLE, WE WILL USE AN ARBITRARY LIST PRICE OF **(\$20)** AND WE WILL ASSUME A DISCOUNT OF **(15%)**
  - NOTE: IN STEP 4 WE SHOULD HAVE NOTED THE DISCOUNT PERCENTAGE THAT WE USUALLY OFFER TO THAT CUSTOMER
  - $\circ$  ~ NOTE: IN STEP 10 WE SHOULD HAVE ALREADY NOTED THE LIST PRICE
  - WITH A 15% DISCOUNT THE PRICE SHOULD BE PRICE=20\*0.85=17

| Order Entry | y (HI-SP | EED IND<br>Help | USTRIAL SVC-Millington) |          |       |        |         |        |       |         |        |        |        |           |           |        |           | -   🗆 |
|-------------|----------|-----------------|-------------------------|----------|-------|--------|---------|--------|-------|---------|--------|--------|--------|-----------|-----------|--------|-----------|-------|
|             | $\times$ | 6               | X 🗈 🖻 🖬                 | • •      | M 2   | 祠      | Æ       | ?      | ۲     | •       |        |        |        |           |           |        |           |       |
| Custome     | 0001     | 34              | Order 00                | 97563    | Shi   | ip-To  | 000001  |        |       | ByJD    | J      | Invoid | e 🗌    |           |           |        |           |       |
|             | Соор     | er Tire         | & Rubber Co.**EML*      |          | N     | lame   | Coope   | r Tire | & Rub | ber Co. |        |        |        |           | 1         |        |           |       |
|             | ATTN     | I: Purch        | asing Dept.             |          |       | ĺ      | 1804 S  | outh G | ireen | Street  |        |        |        |           |           |        |           |       |
|             | 1804     | S. Gree         | n Street                | _        |       | j      |         |        |       |         |        |        |        |           |           |        |           |       |
|             | Tupe     | 0               |                         | MS 388   | 804   |        | Tupelo  | þ      |       |         |        | MS     | 38804- | 6504      |           |        |           |       |
| Ribbon      | Detail   | Foote           | r                       |          |       |        |         | D      | eposi | t       |        |        |        |           |           | Total  |           | 0.0   |
| Seq C       | d Typ    | e Wh            | Item Number             | [        | [     | Descri | iption  |        |       |         | Cost   |        | Order  | Price     | B/O       | Ship   | Extension |       |
| 020 0       | a HA     | P 01            | 123ABC                  | FAN COVE | ER    |        |         |        |       |         | 1      | 0.00   | 2      | 17        | 0         | 2      | 0.00      | -     |
|             |          |                 |                         |          |       |        |         |        |       |         |        | 0      |        |           |           |        |           |       |
| $\vdash$    | _        |                 |                         |          |       |        |         |        |       |         |        | _      |        |           |           |        |           | _     |
|             | -        | -               |                         |          |       |        |         |        |       |         | 0      | -      |        |           | 26        | 8      | 9         | -     |
|             |          |                 |                         |          |       |        |         |        |       |         |        | -      |        |           | -         |        |           |       |
|             |          |                 |                         |          |       |        |         |        |       |         |        |        |        |           |           |        |           | Ī     |
|             |          |                 |                         |          |       |        |         |        |       |         |        |        |        |           |           |        |           |       |
|             |          |                 |                         |          |       |        |         |        |       |         |        |        |        |           |           |        |           | -     |
|             |          |                 |                         |          |       |        |         |        |       |         |        |        |        |           |           |        |           |       |
|             |          |                 |                         |          |       | Wa     | arehous | e: HI- | SPEE  | DINDU   | STRIAL |        |        |           |           |        |           |       |
|             |          |                 |                         |          |       |        |         |        |       |         |        |        |        |           |           |        |           |       |
| ОК          |          | Ca              | ncel Delete             | Insert   | Add'l | Opt    | s       | elect  |       | Prir    | t      | Fax    | Lo     | ot/Serial | Sales Inq | Notes/ | ATT Kitt  | ing   |
| ope_dd      | Enter T  | he Unit I       | Price For This Line     |          |       |        |         |        |       |         | Nu     | m      |        |           |           |        |           |       |

## • STEP 13 – NONSTOCK PARTS

• IN THE VENDOR BOX, HIT THE F3 KEY AND LOOKUP THE VENDOR THAT YOUR PURCHASING HE PART FROM

| Ord | <mark>er Ent</mark><br>dit | r <b>y (HI-SPE</b><br>Favorites | ED IN<br>Hel | NDUSTRIA   | L SVC-Millin    | ngton)   |          |            |      |        |       |                                                   |                    |           |          |            |           |          |               |                |                 |                 | _     |
|-----|----------------------------|---------------------------------|--------------|------------|-----------------|----------|----------|------------|------|--------|-------|---------------------------------------------------|--------------------|-----------|----------|------------|-----------|----------|---------------|----------------|-----------------|-----------------|-------|
|     |                            | $\times$ $\epsilon$             | 3            | 8          |                 |          | •        |            |      | R      | M     | <u> </u>                                          | ?                  | ۲         | •        |            |           |          |               |                |                 |                 |       |
| Cu  | stome                      | er 000134                       | 6            |            | 1 13            | Order    | 009756   | 53         |      | Ship   | -To 0 | 0000                                              | 01                 |           | By JD.   |            | Invoid    | ce [     |               |                |                 |                 |       |
|     |                            | Cooper                          | Tir          | o 8 Dubl   | hor Co **El     |          |          |            | _    | N      |       |                                                   |                    |           |          |            |           | 1        |               |                | 1               |                 |       |
|     |                            | Cooper                          |              |            | Del CO. LI      | IVIL     |          |            |      | IN     | amelo | Coo                                               | per l ire          | & Rub     | ber Co.  |            |           |          |               |                |                 |                 |       |
|     |                            | ATTN:                           | Pur          | chasing    | Dept.           |          |          | -          |      |        | 1     | 1804                                              | South              | Green     | Street   |            |           |          |               |                |                 |                 |       |
|     |                            | 1004.0                          | ~            | 0:         |                 |          |          | -          |      |        |       | -                                                 |                    |           |          |            |           |          |               |                |                 |                 |       |
| 1   | ZC v                       | endor Look                      | un (         | HI-SPEED   |                 | L SVC-N  | Aillingt | on)        |      |        |       |                                                   |                    |           |          |            |           |          |               |                |                 |                 |       |
| ľ   | File                       | Edit Red                        | ord          | View       | Favorites       | Heln     | minge    | ony        |      |        |       |                                                   |                    |           |          |            |           |          |               |                |                 | _               |       |
| ŀ   | · ···c                     | Luit net                        | .ora         |            | - avonces       | / icip   |          |            |      |        |       |                                                   |                    |           |          |            |           |          |               |                |                 |                 |       |
|     | D                          |                                 | X            | <b>■</b> • | <b>*</b> 2      | 4        | М        | X          |      |        |       |                                                   |                    |           | :        | Start With | HARR      | ING      | TON           |                | Open Purche     | ase Orders      | •     |
| I   |                            | Vendo                           | r            |            | Name            |          |          | Alter      | nate | Sequen | ce    | A                                                 | ddress             | Line 1    |          | Addres     | s Line 2  |          | City          | State          | Zip/Postal Co   | Contact Name    | Ph    |
| ľ   | 0                          | 000205                          |              | HARRIN     | IGTON HO        | DISTSI   | NC (A    | HARRIN     | IGTO | 0N     |       | Ρ.                                                | O. Box             | 7595      |          |            |           | L        | ancaster      | PA             | 17604           | Roxanne         | (80 🔺 |
| 1   | 1                          | 013132                          |              | HARSC      | <b>O MINERA</b> | LS INT   | ERN.     | HARSCOMINE |      |        |       |                                                   | P.O. Box 532868    |           |          |            | Atlanta   |          | GA            | 30353-2868     | Bonnie          | (71             |       |
| ľ   | 2                          | 011780 Hartmann Foerderanlagen  |              |            |                 |          | n Gml    | HARTM      | IANN | 14     |       | C/O Ferrostaal Corp.                              |                    |           |          | 1212 A     | ve. Of Th | ne / N   | New York      | NY             | 10036           | Gisela Migliore | (21   |
| ľ   | 3                          | 013140                          |              | Harvard    | Business        | Review   | v        | HARVARDBUS |      |        |       |                                                   | Corporate Services |           |          | P.O. Bo    | x 62180   |          | Tampa FL      |                | 33663-1803      |                 | (80   |
| ľ   | 4                          | 014388                          |              | Havert, I  | Inc./Mike H     | lavert   |          | HAVERT     |      |        |       | 291 Rue Piper                                     |                    |           |          |            | 5         | Slidell  | LA            | 70461          | Michael Havert, | (98             |       |
| ľ   | 5                          | 011907                          |              | Hazeltor   | n Pumps In      | IC.      |          | HAZELTON   |      |        |       | 225-239 North Cedar Stre                          |                    |           |          |            | H         | lazelton | PA            | 18201          |                 | (71             |       |
| ·   | 6                          | 013533                          |              | HBC-rac    | diomatic        |          |          | HBC        |      |        |       |                                                   | P.O. Box 932078    |           |          |            |           | (        | Cleveland     | OH             | 44193           |                 | (80   |
| ľ   | 7                          | 000151                          |              | HD Sup     | ply Inc         | 100      |          | HD         |      |        |       | P.O. Box 101888 Atlanta GA 30392-1888 Regina Stev |                    |           |          |            |           |          |               | Regina Stevens | (90             |                 |       |
|     | 8                          | 012505                          |              | Health F   | irst Medica     | al Grou  | р        | HEALTH     | +    |        |       | Ρ.                                                | O. Box             | 1000 D    | ept #205 |            |           | Γ        | Memphis       | TN             | 38148-0205      |                 |       |
|     | 9                          | 013598                          |              | Heartlan   | nd Auto & A     | ATV .    |          | HEART      | LANE | 0      |       | 70                                                | 4 Indep            | enden     | ce Aven  |            |           | ł        | Kennett       | MO             | 63857           |                 | (57   |
| 11  | 10                         | 014382                          |              | Heartlan   | nd Ind Solu     | tions, L | LC       | HEART      | LANE | )      |       | 24                                                | 28 Cen             | tral Par  | kway     |            |           | 0        | Cincinnati    | OH             | 45214           | Dan Jackson     | (51   |
| H   | 11                         | 014239                          |              | HeatTel    | k, Inc.         |          |          | HEATT      | EK   |        |       | W                                                 | 1285 In            | dustrial  | Drive    |            |           | l        | xonia         | WI             | 53036           |                 | (80   |
|     | 12                         | 000208                          |              | Heavy N    | Machines, I     | nc.      |          | HEAVY      |      |        |       | P.                                                | O.Box 7            | 71711     |          | Dept. 5    | 192       | P        | Memphis       | TN             | 38177           |                 | (90   |
|     | 13                         | 013276                          |              | HEAVY      | QUIP            |          |          | HEAVY      | QUIP |        |       | 14                                                | 59 COF             | RPORA     | TE AVE   |            |           | P        | MEMPHIS       | TN             | 38116           |                 | (90   |
|     | 14                         | 000209                          |              | Heco-Pa    | acific Manu     | ufacturi | ng       | HECO       |      |        |       | 15                                                | 10 Pac             | ific Stre | et       |            |           | l        | Jnion City    | CA             | 94587           |                 |       |
| I.  | 15                         | 014399                          |              | HECO IN    | NC              |          |          | HECO       |      |        |       | 35                                                | 09 Sou             | th Burd   | ck St.   |            |           | ŀ        | Kalamazoo     | MI             | 49001-4835      | Justin Hatfield | (26   |
| 1   | 16                         | 013356                          |              | Hedge's    | s Portable      | Toilet F | Rental   | HEDGE      | 'S   |        |       | 17                                                | 05 N. 8            | h Ave.    |          |            |           | F        | Paragould     | AR             | 72450           |                 | (87   |
| 1   | 17                         | 013313                          |              | H&EE       | ngineered       | Equipn   | nent     | HEENG      | INEE | R      |       | P.                                                | O. Box             | 7559      |          |            |           | 1        | V Kansas City | MO             | 64116           | Rush Hogue      | (91   |
|     | 18                         | 012548                          |              | Hello Di   | irect           |          |          | HELLO      |      |        |       | 77                                                | Northe             | astern    | Blvd.    |            |           | 1        | Vashua        | NH             | 03062           |                 | (80   |
|     | 19                         | 011734                          |              | Helwig (   | Carbon Pro      | ducts,   | Inc.     | HELWIC     | à    |        |       | Ρ.                                                | O. Box             | 240160    |          |            |           | I        | Milwaukee     | WI             | 53224-9008      | 313173          | (41   |
| I.  | 20                         | 012121                          |              | Henders    | son Bolt        |          |          | HENDE      | RSO  | Ν      |       | 22                                                | 9 Highv            | vay 19    | North    |            |           | 1        | Meridian      | MS             | 39307           |                 | (60   |
|     | 21                         | 012124                          |              | Henders    | son Steel C     | Corpora  | ation    | HENDE      | RSO  | N      |       | Ρ.                                                | O. Box             | 580       |          |            |           | 1        | Marion        | MS             | 39342           |                 | (60   |
| 1   | 22                         | 013802                          |              | HERC F     | RENTALS.        | INC      |          | HERCR      | ENT  |        |       | P.                                                | O. Box             | 650280    |          |            |           |          | Dallas        | TX             | 75265-0280      |                 | (66   |
|     | 23                         | 013035                          |              | Herndor    | n Electrical    | Sales    |          | HERND      | ON   |        |       |                                                   |                    |           |          | 8038 Ca    | arat Circ | le E     | Bartlett      | TN             | 38133           |                 | 0-    |
|     |                            | 4                               |              |            |                 |          |          |            |      |        |       |                                                   |                    |           |          |            |           |          |               |                |                 |                 | •     |
| .0  |                            | Filter                          | OF           | F          | 24 Record       | s        |          |            |      |        |       |                                                   |                    |           | PO       | History    | PO        | Nur      | mber Ve       | endor          | ок              | Canc            | el    |

- STEP 14 NONSTOCK PARTS
  - IN THE "D/S" COLUMN, TYPE "Y" FOR DROPSHIP OR "N" WHICH HAS THE PART COME TO THE SHOP. IN THIS EXAMPLE WE WILL USE "N" FOR NO DROPSHIP.
  - NOTE: IN SOME CASES IT IS PREFFERABLE TO DROPSHIP LIKE ON HARRINGTON UNITS BECAUSE WE CAN PROVIDE A SHORTER LEAD TIME. IT'S A GOOD IDEA TO CONFIRM WITH THE CUSTOMER BEFORE DROPSHIPPING.

| Order Entry (HI-SPEED INDUSTRIAL SVC-Millington) |                 |             |        |          |        |           |           |     | - 🗆 × |
|--------------------------------------------------|-----------------|-------------|--------|----------|--------|-----------|-----------|-----|-------|
| File Edit Favorites Help                         |                 |             |        |          |        |           |           |     |       |
|                                                  | § ? 🔗           | •           |        |          |        |           |           |     |       |
| Customer 000134 Order 0097563 Ship-To 000        | 001             | ByJDJ       | Invoic | e        |        |           |           |     |       |
| Cooper Tire & Rubber Co.**EML* Name Coo          | per Tire & Rub  | ber Co.     |        |          |        |           |           |     |       |
| ATTN: Purchasing Dept.                           | 4 South Green S | Street      |        |          |        |           |           |     |       |
| 1804 S. Green Street                             |                 |             |        |          |        |           |           |     |       |
| Tupelo MS 38804 Tup                              | elo             |             | MS     | 38804-65 | 04     |           |           |     |       |
| Ribbon Detail Footer                             | Deposi          | t           |        |          |        |           | Total     |     | 0.00  |
| Item Number Description                          | Cost            | Order       | Price  | B/0      | Ship   | Extension | Vendor    | D/S | F     |
| 123ABC FAN COVER                                 | 10.00           | 2           | 17.00  | 0        | 2      | 34.00     | 000205    | N   | -     |
|                                                  |                 |             |        |          |        |           |           |     |       |
|                                                  |                 |             |        |          |        |           |           |     | _     |
|                                                  |                 | 6           |        |          |        |           |           |     | _     |
|                                                  |                 | -           |        |          |        |           |           |     | _     |
|                                                  |                 |             |        |          |        |           |           | -   | _     |
|                                                  |                 |             |        |          |        |           |           |     | -     |
|                                                  |                 |             |        |          |        |           |           |     | -     |
|                                                  |                 |             |        |          |        |           |           |     | •     |
|                                                  |                 |             |        |          |        |           |           |     |       |
| HARR                                             | ING LON HOIS    | IS INC (ACI | n)     |          |        |           |           |     |       |
| 1                                                |                 |             |        |          |        |           |           |     |       |
| OK Cancel Delete Insert Add'I Opt                | Select          | Print       | Fax    | Lot      | Serial | Sales Inq | Notes/ATT | Ki  | tting |
| /8.1.0 ope_dd Drop Ship                          |                 |             | Char   |          |        |           |           |     | //    |

- STEP 15 NONSTOCK PARTS
  - SCROLL OVER TO THE RIGHT AND IN THE "R/P" BOX, SELECT "R" FOR REQUISITION AND "P" FOR PURCHASE ORDER. OUR WAREHOUSE USUALLY DOES REQUISITIONS FOR PARTS FROM HARRINGTON AND SOME CM PARTS. IF YOU ARE UNSURE IF THE WAREHOUSE DOES REQUISITIONS FOR A CERTAIN VENDOR IT IS BEST TO ASK JEREMY FROM THE WAREHOUSE.
  - NOTE: IF THE WAREHOUSE DOES NOT DO REQUISITIONS FOR THE VENDOR OF THE PART THAT YOU ARE NEEDING YOU WILL NEED TO SELECT "P" AND CREATE YOUR OWN PURCHASE ORDER TO SEND TO THE VENDOR TO GET YOUR OWN PART.
  - $\circ$   $\:$  IN THIS EXAMPLE WE WILL SELECT "R" SINCE THIS IS A NONSTOCK HARRINGTON PART IN OUR CASE.

| Criter Entry (HI-SPEED INDUSTRIAL SVC-Millington) |           |       |                |            |      |             |          |           |           | _ 🗆 ×   |
|---------------------------------------------------|-----------|-------|----------------|------------|------|-------------|----------|-----------|-----------|---------|
|                                                   |           | a   🗖 | 9 4            |            |      |             |          |           |           |         |
|                                                   |           |       |                |            |      |             |          |           |           |         |
| Customer  000134 Order  0097563                   | Sh        |       | 101            | BAIDD      | Inv  | Voice       |          |           |           |         |
| ATTN: Purchasing Dept                             | S         |       | per Tire & Rub | ber Co.    |      | -           |          |           |           |         |
| 1804 S. Green Street                              |           | 1004  | South Green a  | street     |      | _           |          |           |           |         |
| Tupelo MS                                         | 38804     | Tup   | elo            |            |      | MS 38804-65 | 604      |           |           |         |
| Ribbon Detail Footer                              |           |       | Deposi         | t          |      |             |          |           | Total     | 0.00    |
| Description                                       | Cost      | Order | Price          | B/O        | Ship | Extension   | Vendor   | D/S       | R/P       |         |
| FAN COVER                                         | 10.00     | 2     | 17.00          | 0          | 2    | 34.00       | 000205   | N         | R         | -       |
|                                                   |           |       |                |            |      |             |          |           |           |         |
|                                                   |           |       |                |            |      |             |          | _         |           |         |
|                                                   |           |       | n              |            | 0    |             |          |           |           |         |
|                                                   |           |       |                |            | 5)   |             | 5        |           |           |         |
|                                                   |           |       |                |            |      |             |          |           |           |         |
|                                                   |           |       |                |            |      |             |          |           |           |         |
| 4                                                 |           |       |                |            |      |             |          |           |           | •       |
|                                                   |           | HARRI | NGTON HOIS     | TS INC (AC | H)   |             |          |           |           |         |
|                                                   |           |       |                |            |      |             |          |           |           |         |
|                                                   |           |       |                |            |      |             |          |           |           |         |
| OK Cancel Delete In:                              | sert Add' | l Opt | Select         | Print      | F    | ax Lot/     | Serial S | Sales Inq | Notes/ATT | Kitting |
| 8.1.0 ope_dd R=Requisition, P=Purchase Order      |           |       |                |            | Char |             |          |           |           | /       |

- STEP 16 NONSTOCK AND STOCK PARTS
  - USE YOUR EMPTY CURSOR TO CLICK IN THE EMPTY BOX UNDER LINE 020 IN THE SEQ COLUMN. LINE 030 SHOULD POPULATE
  - IN THE "CD" BOX TYPE "M" AND HIT THE TAB KEY
  - IN THE DESCRIPTION BOX TYPE THE LEAD TIME OF THE ITEM THAT YOU INQUIRED FROM THE VENDOR OR VENDOR WEBSITE
  - SOME MAY DO THIS PART SLIGHTLY DIFFERENT BUT THE MAIN IDEA IS TO COMMUNICATE THE AVAILABILITY TO THE CUSTOMER

| Order Entry | y (HI-   |          | OUSTRIAL SVC-Millington)     |             |            |       |           |       |         |        |       |             |       |        |        |           |           |        |           | _ 🗆   |
|-------------|----------|----------|------------------------------|-------------|------------|-------|-----------|-------|---------|--------|-------|-------------|-------|--------|--------|-----------|-----------|--------|-----------|-------|
|             | avorit   | es Heip  |                              | . [         |            | 6     |           |       | 8 0     |        | .     |             |       |        |        |           |           |        |           |       |
|             | <u> </u> |          |                              | •           |            | 12    | <b>#9</b> | A     | 1       |        |       | <b>()</b> * |       |        |        |           |           |        |           |       |
| Customer    | 000      | 134      | Order 00                     | 97563       |            | Shi   | p-To      | 0000  | 001     | -      | В     | y JDJ       | _     | Invoid | e      |           |           |        |           |       |
|             | Coc      | per Tire | & Rubber Co.**EML*           |             |            | N     | lame      | Coo   | per Tir | re & R | ubbe  | er Co.      |       |        |        |           |           |        |           |       |
|             | ATT      | N: Purch | asing Dept.                  |             |            |       |           | 1804  | 4 South | Gree   | n Str | eet         |       |        |        |           |           |        |           |       |
|             | 180      | S. Gree  | n Street                     |             |            |       |           |       |         |        |       |             |       |        |        |           |           |        |           |       |
|             | Tup      | elo      |                              | MS          | 38804      |       |           | Tup   | elo     |        |       |             |       | MS     | 38804- | 6504      |           |        |           |       |
| Ribbon [    | Deta     | Eoote    | r]                           |             |            |       |           |       |         | Depo   | sit   |             |       |        |        |           |           | Total  |           | 34.00 |
|             |          | 1.000    |                              |             |            |       |           |       |         |        | 1     |             |       |        |        |           |           | 1.     |           |       |
| Seq Co      | d T      | vpe Wh   | Item Number                  |             |            | [     | Descri    | iptio | n       |        |       |             | Cost  |        | Order  | Price     | B/O       | Ship   | Extension |       |
| 020 G       | à H      | AP 01    | 123ABC                       | FAN         | COVER      |       |           |       |         |        |       |             | 1     | 0.00   | 2      | 17.00     | 0         | 2      | 34.00     |       |
| 030 M       | 1        | 01       | -                            | LEAD        | TIME 2     | WEEKS |           |       |         |        |       |             |       | _      |        |           |           |        |           | _     |
|             | _        | -        |                              |             |            |       |           |       |         |        |       |             |       | _      |        |           |           | 0.     |           | -     |
|             | -        |          |                              |             |            |       |           |       |         |        |       |             |       |        |        |           |           | 3      |           | -     |
| $\vdash$    | +        |          |                              |             |            |       |           |       |         |        |       |             |       | _      |        |           |           |        |           | -     |
|             |          |          |                              |             |            |       |           |       |         |        |       | -           |       |        |        |           |           |        |           | -     |
|             | 1        | -        |                              |             |            |       |           |       |         |        |       |             |       |        |        |           |           | 1      |           | -     |
|             |          |          |                              |             |            |       |           |       |         |        |       |             |       |        |        |           |           |        |           | -     |
| •           |          |          |                              |             |            |       |           |       |         |        |       |             |       |        |        |           |           |        |           | •     |
|             |          |          |                              |             |            |       | Wa        | areho | ouse: H | II-SPE | EDI   | NDUS        | TRIAL |        |        |           |           |        |           |       |
|             |          |          |                              |             |            |       |           |       |         |        |       |             |       |        |        |           |           |        |           |       |
|             |          |          |                              |             |            |       |           |       |         |        |       |             |       |        |        |           |           |        |           |       |
| ОК          |          | Ca       | ncel Delete                  | Ins         | ert        | Add'l | Opt       |       | Selec   | zt     |       | Print       |       | Fax    | L      | ot/Serial | Sales Inq | Notes/ | ATT Kit   | ting  |
| .0 ope_dd   | Enter    | The Mem  | no Or Non-Stock Description, | <f1>=1</f1> | ext Editor | 9     |           |       |         |        |       |             | Chi   | ar     | _      |           |           |        |           |       |

- STEP 9A STOCK PARTS
  - FOR STOCK PARTS, THE CD COLUMN SHOULD BE "S"
  - FOR THIS EXAMPLE WE WILL USE PART NUMBER SBP2-2-WA FOR ONE OF THE PENDANTS WE STOCK IN WAREHOUSE
  - WE DO NOT HAVE TO SELECT A "PART TYPE" FOR STOCK PARTS
  - THE ITEM DESCRIPTION POPULATES TO SHOW WHAT WE EXPECT AND THE INFO BOX ON <u>THE BOTTOM OF THE QUOTE SCREEN SHOWS THAT WE HAVE 6 OF THESE</u> <u>PENDANTS AVAILABLE</u>.
  - NOTE: BE CAREFUL WHEN LOOKING AT THE NUMBER AVAILABLE. IF THE ITEM SHOWED
    - "6 " IT WOULD MEAN WE HAVE NEGATIVE 6 OF THIS ITEM IN STOCK MEANING THE

|      |       | X         | 3      |                  | •        |        | R     | м     | AS      | 8       | 1        | <b>P</b> |           |            |           |                 |      |       |           |          |
|------|-------|-----------|--------|------------------|----------|--------|-------|-------|---------|---------|----------|----------|-----------|------------|-----------|-----------------|------|-------|-----------|----------|
| ston | ner ( | 000134    |        | Order 00         | 97563    |        | Sh    | ip-To | 00000   | 1       | ·<br>·   | By JC    | J         | Invoi      | ice       |                 |      |       |           |          |
|      | C     | Cooper    | Tire 8 | Rubber Co.**EML* |          |        | r     | Name  | Сооре   | er Tire | & Rub    | ber Co   |           |            |           |                 | 1    |       |           |          |
|      | F     | ATTN: F   | urcha  | asing Dept.      |          |        |       |       | 1804 5  | South ( | Green    | Street   |           |            |           |                 |      |       |           |          |
|      | 1     | 1804 S.   | Greer  | Street           | _        |        |       |       |         |         |          |          |           |            |           |                 |      |       |           |          |
|      | Ī     | rupelo    |        |                  | MS       | 38804  |       | _     | Tupel   | 0       |          |          |           | MS         | 38804     | 1-6504          |      |       |           |          |
| bon  | D     | etail   F | ooter  | ]                |          |        |       |       | ,       | [       | Depos    | it       |           |            | ,         |                 |      | Total |           | 34.0     |
| eq   | Cd    | Туре      | Wh     | Item Number      |          |        |       | Desci | ription |         |          |          | 0         | Cost       | Order     | Price           | B/O  | Ship  | Extension | Ľ        |
| 20   | G     | HAP       | 01     | 123ABC           | FAN      | OVER   |       |       |         |         |          |          |           | 10.00      | 2         | 17.00           | 0 0  | 2     | 34.00     | -        |
| 30   | м     |           | 01     |                  | LEAD     | TIME 2 | WEEKS | 5     |         |         |          |          |           |            |           |                 |      |       |           | Τ-       |
| 40   | S     |           | 01     | SBP2-2-WA        | PENE     | ANT, 2 | BUTTO | N ALL | SINGL   | E-SP    | EED      |          |           |            | 0         | 0.00            | 0 0  | 0     | 0.00      |          |
|      |       |           |        |                  |          |        |       |       |         |         |          |          |           |            |           |                 |      |       |           |          |
|      | _     |           |        |                  |          |        |       |       |         |         |          |          |           |            |           |                 |      |       |           | -        |
|      |       |           |        |                  | 0        |        |       |       |         |         |          |          | 8         |            |           |                 |      |       |           | -        |
|      |       |           |        |                  |          |        |       |       |         |         |          |          |           |            |           |                 |      |       |           | -        |
|      |       |           |        |                  |          |        |       |       |         |         |          |          |           |            |           |                 |      |       |           | <b>-</b> |
|      |       |           |        | •                |          |        |       |       |         |         |          |          | •         |            |           |                 |      |       |           | •        |
|      |       |           |        | Warehous         | se: HI-S |        | IDUST | RIAL  | Type: N | MAP C   | Class: I | MAP A    | vail: 6 C | 0H: 6 Corr | im: 0 On- | Ord: 0 Lst Prc: | .000 |       |           | _        |
|      |       |           |        |                  |          |        |       |       |         |         |          |          |           |            |           |                 |      |       |           |          |
|      |       |           |        | 1                |          |        |       |       | 1       |         | 1        |          |           |            |           | 1               |      | 1     |           |          |
| _    |       |           |        |                  |          |        |       |       |         |         |          |          |           |            |           |                 |      |       |           |          |

ITEM IS ON BACKORDER.

- STEP 10A STOCK PARTS
  - IN THE ORDER BOX PUT THE QUANTITY TO QUOTE. WE WILL QUOTE 1 PENDANT FOR THIS EXAMPLE
  - THE PRICE SHOULD POPULATE IN THE PRICE BOX BUT SHOULD BE VERIFIED BY EITHER CALLING THE VENDOR OR REFERENCING THE VENDOR WEBSITE TO CONFIRM LIST PRICE AND DISCOUNTING THE LIST PRICE LIKE WE DID IN STEP 12. IN OUR CASE THE VENDOR WEBSITE SHOWS THIS PART AT \$96.00 LIST PRICE AND \$38.88 OUR PRICE.
  - SINCE THIS IS A MAGNETEK PART AND NOT A HARRINGTON PART THE DISCOUNT PERCENTAGE COULD BE DIFFERENT. WE OFFER DIFFERENT DISCOUNT PERCENTAGES TO OUR CUSTOMERS DEPENDING ON THE VENDOR SINCE DIFFERENT VENDORS GIVE US DIFFERENT DISCOUNTS
  - IN THIS EXAMPLE WE WILL SELECT AN ARBITRARY CUSTOMER DISCOUNT OF 10% OFF MAGNETEK PARTS. OUR PRICE TO THE CUSTOMER SHOULD BE PRICE=96\*0.9=86.4
  - NOTE: THE INFO BOX ON THE BOTTOM OF THE SCREEN WILL SHOW YOU WHAT YOUR GROSS PROFIT MARGNI PERCENTAGE IS FOR THE QUOTED PART

| 🕼 Order Er  | ntry (l | HI-SPEE      | D IND   | USTRIAL SVC-Millington) |                 |          |            |          |        |                      |          |        |         |                |                |        | _         | - 🗆 × |
|-------------|---------|--------------|---------|-------------------------|-----------------|----------|------------|----------|--------|----------------------|----------|--------|---------|----------------|----------------|--------|-----------|-------|
| File Edit   | Fav     | orites       | Help    |                         |                 |          |            |          |        |                      |          |        |         |                |                |        |           |       |
|             | 2       | X            | 3.      |                         |                 | M        | <u> As</u> | ?        |        | •                    |          |        |         |                |                |        |           |       |
| Custon      | ner     | 000134       |         | Order 009               | 97563           | Ship-To  | 000001     |          | E      | By JDJ               | -        | nvoice |         |                |                |        |           |       |
|             | C       | Cooper       | Tire 8  | Rubber Co.**EML*        |                 | Name     | Cooper     | Tire & I | Rubb   | er <mark>Co</mark> . |          |        |         |                |                |        |           |       |
|             | A       | ATTN: F      | Purcha  | asing Dept.             |                 |          | 1804 So    | uth Gre  | een St | reet                 |          |        |         |                |                |        |           |       |
|             | 1       | 804 S.       | Greer   | n Street                |                 |          |            |          |        |                      |          |        |         |                |                |        |           |       |
|             | T       | lupelo       |         |                         | MS 38804        |          | Tupelo     |          |        |                      |          | MS     | 38804-6 | 6504           |                |        |           |       |
| Ribbon      | De      | etail F      | ooter   | •]                      |                 |          |            | Dep      | posit  |                      |          | _      |         |                |                | Total  |           | 34.00 |
|             | _       |              | 1       |                         | (               |          |            |          | ,      |                      |          |        | 1       |                |                | ,      |           | -     |
| Seq         | Cd      | Туре         | Wh      | Item Number             |                 | Desci    | ription    |          |        |                      | Cost     | 0      | Order   | Price          | B/O            | Ship   | Extension |       |
| 020         | G       | HAP          | 01      | 123ABC                  | FAN COVER       |          |            |          |        |                      | 10.      | 00     | 2       | 17.00          | 0              | 2      | 34.00     |       |
| 030         | М       |              | 01      |                         | LEAD TIME 2 WEE | KS       |            |          | _      |                      |          | _      |         |                |                |        |           | -     |
| 040         | S       |              | 01      | SBP2-2-WA               | PENDANT, 2 BUT  | FON ALL  | SINGLE     | -SPEE    | D      |                      |          | _      | 1       | 86.4           | 0              | 1      | 86.40     | -     |
|             |         | 8            |         | 8                       |                 |          |            |          |        | 8                    |          | +      | -       | 0              |                |        | 9         | -     |
|             |         |              |         |                         |                 |          |            |          |        |                      |          | +      |         |                |                |        |           | -     |
|             | _       |              |         |                         |                 |          |            |          |        | _                    |          | +      |         |                |                |        |           | -     |
|             |         | 20           |         |                         |                 |          |            |          |        | -                    |          | +      |         |                | <              | 2      |           | -     |
|             |         |              |         |                         |                 |          |            |          |        |                      |          | -      |         |                |                |        |           | -     |
| •           |         |              |         | 1                       | I               |          |            |          |        | I                    |          | - 1    |         | I              |                | I      | [         |       |
|             |         |              |         | Warehouse: HI-S         | PEED INDUSTRIAL | Type:    | MAP Cla    | ISS: MA  | PAv    | ail: 6 OF            | - 6 Comm | 0 On-  | Ord 0   | st Prc: 000 GF | <b>2%:5515</b> |        |           |       |
|             |         |              |         |                         |                 | , p      |            |          |        |                      |          |        |         |                |                |        |           |       |
|             |         |              |         |                         |                 |          |            |          |        |                      |          |        |         |                |                |        |           |       |
| (           | DK      |              | Car     | ncel Delete             | Insert Ad       | ld'l Opt | Se         | elect    |        | Print                |          | ax     | Lc      | v/Serial       | Sales Inq      | Notes/ | ATT Kitt  | ing   |
| 3.1.0 ope_0 | dd (<   | <f1>=Re</f1> | eprice) | 1                       |                 |          |            | _        |        |                      | Num      |        |         |                |                |        |           | //    |

- STEP 11A STOCK PARTS
  - WE DETERMINED IN STEP 9A THAT WE HAVE 6 OF THE PENDANTS IN STOCK.
  - IF WE WERE QUOTING MORE THAT 6 PENDANTS WE WOULD NOTE TO THE CUSTOMER THAT WE HAVE 6 PENDANTS IN STOCK AND THE REMAINING HAVE AN "X" WEEK LEAD TIME FROM THE VENDOR.
  - SINCE WE ARE ONLY QUOTING 1 PENDANT IN THIS EXAMPLE OUR WAREHOUSE CAN SATISFY THE QUANTITY REQUIREMENT SO WE DO NOT NEED TO FILL OUT THE "VENDOR" BOX, THE "D/P" BOX, OR THE "R/P" BOX SINCE WE ARE PULLING FROM STOCK.

| Drder Entry (HI-SPEED<br>Edit Favorites F | D INDUSTRIA<br>Help | AL SVC-Milling | ton)       |          |               |              |           |           |                  |                     |            |           | _ 🗆      |
|-------------------------------------------|---------------------|----------------|------------|----------|---------------|--------------|-----------|-----------|------------------|---------------------|------------|-----------|----------|
|                                           | 5                   |                |            |          | 1 <u>8</u> A  |              | ۲         | •         |                  |                     |            |           |          |
| Customer 000134                           |                     | -<br>Or        | der 00975  | 63       | Ship-To       | 000001       | E         | By JDJ    | Invoice          |                     |            |           |          |
| Cooper                                    | Tire & Rub          | ber Co.**EMI   | *          |          | Name          | Cooper Tire  | & Rubb    | er Co.    |                  |                     |            |           |          |
| ATTN: P                                   | ourchasing          | Dept           |            |          |               | 1804 South C | Green Str | reet      |                  |                     |            |           |          |
| 1804 S. C                                 | Green Stre          | et             |            | 1        |               |              |           |           |                  |                     |            |           |          |
| Tupelo                                    |                     |                | N          | 1S 38804 | 1             | Tupelo       |           |           | MS               | 38804-6504          | ]          |           |          |
| Ribbon Detail Fo                          | ooter               |                |            |          |               | C            | eposit    |           |                  |                     |            | Total     | 34.0     |
| Cost (                                    | Order               | Price          | B/O        | Ship     | Extension     | Vendor       | D/S       | R/P       |                  |                     |            |           |          |
| 10.00                                     | 2                   | 17.00          | 0          | 2        | 34.00         | 000205       | N         | R         |                  |                     |            |           | -        |
|                                           | 1                   | 86.40          | 0          | 1        | 86.40         |              |           |           |                  |                     |            |           |          |
|                                           |                     |                |            |          |               |              |           |           |                  |                     |            |           |          |
|                                           |                     |                |            |          |               |              |           |           |                  |                     |            |           |          |
|                                           |                     |                |            |          |               |              |           |           |                  |                     |            |           |          |
|                                           |                     |                |            |          |               |              |           |           |                  |                     |            |           |          |
|                                           |                     |                |            |          |               |              |           |           |                  |                     |            |           | <u>_</u> |
|                                           |                     |                |            |          |               |              |           |           |                  |                     |            |           |          |
|                                           |                     | Warehou        | se: HI-SPE | ED INDUS | STRIAL Type:I | MAP Class: N | MAP Ava   | ail: 6 OH | : 6 Comm: 0 On-O | rd: 0 Lst Prc: .000 | GP%: 55.15 |           |          |
|                                           |                     |                |            |          |               |              |           |           |                  |                     |            |           |          |
| ок                                        | Cancel              | Delet          | e          | Insert   | Add'l Opt     | Select       |           | Print     | Fax              | Lot/Serial          | Sales Inq  | Notes/ATT | Kitting  |
| Lone dd Enter - V-l                       | lid Vonder N        | Jumber (E2)    |            |          |               |              |           |           | Mask             | · ·                 |            |           |          |

- STEP 11A STOCK PARTS CONTINUED...
  - IF WE COULD NOT MEET THE QUANTITY REQUIREMENT FROM OUR WAREHOUSE, WE WOULD NEED TO FILL OUT THE "VENDOR" BOX, THE "D/P" BOX, OR THE "R/P" BOX.

- STEP 12A STOCK PARTS
  - LIKE WE DID IN STEP 16, WE WOULD MAKE A COMMENT LINE BELOW THE STOCK PART LINE TO SHOW LEAD TIME AND AVAILABILITY. SINCE THIS IS AN AVAILABLE STOCK PART OUR DEFAULT LEAD TIME WOULD BE 1-2 DAYS FROM THE QUOTE DATE. IF YOU QUOTED A STOCK PART ON A FRIDAY, THE ESTIMATED SHIP DATE WOULD BE THE FOLLOWING MONDAY ASSUMING THAT DAY IS NOT A HOLIDAY.
  - SOME MAY DO THIS PART SLIGHTLY DIFFERENT BUT THE MAIN IDEA IS TO COMMUNICATE THE AVAILABILITY TO THE CUSTOMER

| rder Entr | y (HI-S  | PEED INC  | USTRIAL SVC-Millington) |       |          |          |           |          |          |       |           |            |            |        |           | -   🗆 |
|-----------|----------|-----------|-------------------------|-------|----------|----------|-----------|----------|----------|-------|-----------|------------|------------|--------|-----------|-------|
|           | $\times$ |           | Y R R I                 |       |          |          |           |          | 📭        |       |           |            |            |        |           |       |
|           |          |           |                         |       |          |          |           |          |          |       |           |            |            |        |           |       |
| ustome    | 0001     | 34        | Order 00                | 97563 |          | Ship-To  | 000001    |          | By JD.   | j Inv | oice      |            |            |        |           |       |
|           | Coop     | er Tire   | & Rubber Co.**EML*      |       |          | Name     | Cooper 1  | ire & Ru | bber Co. |       |           |            |            |        |           |       |
|           | ATT      | N: Purch  | asing Dept.             |       |          |          | 1804 Sou  | th Greer | Street   |       |           |            |            |        |           |       |
|           | 1804     | S. Gree   | n Street                |       |          |          |           |          |          |       | _         |            |            |        |           |       |
|           | Tupe     | lo        |                         | MS    | 38804    |          | Tupelo    |          |          | N     | /IS 38804 | 1-6504     |            |        |           |       |
| ibbon     | Detail   | Foote     | r]                      |       |          |          |           | Depo     | sit      |       | [         |            |            | Total  |           | 20.4  |
| Seq C     | d        | be Wh     | Item Number             |       |          | Desc     | ription   |          |          | Cost  | Order     | Price      | B/O        | Ship   | Extension | Ľ     |
| 020 0     | G HA     | P 01      | 123ABC                  | FAN C | OVER     |          |           |          |          | 10.00 | 2         | 17.00      | 0          | 2      | 34.00     | -     |
| 030 N     | N        | 01        |                         | LEAD  | TIME 2 V | VEEKS    |           |          |          |       |           |            |            |        |           |       |
| 040 5     | 3        | 01        | SBP2-2-WA               | PEND  | ANT, 2 B | UTTON AL | L SINGLE- | SPEED    |          | 38.75 | 1         | 86.40      | 0          | 1      | 86.40     |       |
| 050 N     | И        | 01        |                         | LEAD  | TIME 1-2 | DAYS     |           |          |          |       |           |            |            |        |           |       |
| 60        |          |           | 10 C                    |       |          |          |           |          |          |       | a         |            | 2          |        |           | _     |
|           | _        |           |                         |       |          |          |           |          |          |       |           |            |            |        |           | _     |
|           | _        |           |                         | 100   |          |          |           |          |          |       |           |            |            |        |           | _     |
|           |          | _         | <i>z.</i>               |       |          |          |           |          |          |       |           |            |            |        |           | -     |
| •         |          |           |                         |       |          |          |           |          |          |       |           |            |            |        |           | •     |
| •         |          |           |                         |       |          |          |           |          |          |       |           |            |            |        |           | •     |
|           |          |           |                         |       |          |          |           |          |          |       |           |            |            |        |           |       |
|           | ,        | 0-        | neal Delete             | lac - |          |          | 1         | 1        | Drim     | 1     | . 1 .     | -#/P avial | Quine la - | Netro  | ATT       |       |
| OK        | `        | Ca        | Delete                  | inse  | en       | Addirupt | Sel       | BUT      | Prin     |       |           | .uyaenai   | oales inq  | Notes/ |           | ing   |
| ope dd    | Enter    | A Valid S | equence Number          |       |          |          |           |          |          | Zero  |           |            |            |        |           |       |

- STEP 17
  - YOU WOULD REPEAT THESE PROCESSES UNTIL ALL ITEMS HAVE BEEN QUOTED
  - AT THE BOTTOM OF YOUR QUOTE IT IS NORMALLY GOOD PRACTICE TO INCLUDE ANOTHER MEMO LINE THAT STATES SOMETHING ALONG THE LINES OF FREIGHT IS NOT INCLUDED IN THE QUOTE AND THAT A PO IS REQUIRED TO PROCEED.
  - THE TERMS I USUALLY INCLUDE ON MY QUOTES LOOKS LIKE THE BELOW PICTURE

| Order En | try (l | HI-SPEED |        | JSTRIAL SVC-Millington) |                       |                          |        |           |             |           |        |           | - 0   |
|----------|--------|----------|--------|-------------------------|-----------------------|--------------------------|--------|-----------|-------------|-----------|--------|-----------|-------|
| Edit     | Fav    | orites I | Help   |                         |                       |                          |        |           |             |           |        |           |       |
|          | 2      | ×        | 3      |                         |                       | M ? Ø P                  |        |           |             |           |        |           |       |
| Custom   | er (   | 000134   |        | Order 00                | 97563 Ship-To         | 000001 By JD.            | J Invo | bice      |             |           |        |           |       |
|          | C      | ooper    | Tire 8 | Rubber Co.**EML*        | Name                  | Cooper Tire & Rubber Co. |        | ,         |             |           |        |           |       |
|          | P      | TTN: F   | urcha  | asing Dept.             |                       | 1804 South Green Street  |        | -         |             |           |        |           |       |
|          | 1      | 804 S. ( | Green  | Street                  |                       |                          |        | -         |             |           |        |           |       |
|          | Ţ      | upelo    |        |                         | MS 38804              | Tupelo                   | N      | IS 38804- | 6504        |           |        |           |       |
| libbon   | De     | etail E  | ooter  | 1                       |                       | Deposit                  |        |           |             |           | Total  | 1         | 20.40 |
| (IDDOI)  |        |          | ootor  | 1                       |                       |                          |        |           |             |           | 1      |           |       |
| Seq      | Cd     | Туре     | Wh     | Item Number             | Descr                 | iption                   | Cost   | Order     | Price       | B/O       | Ship   | Extension |       |
| 020      | G      | HAP      | 01     | 123ABC                  | FAN COVER             |                          | 10.00  | 2         | 17.00       | 0         | 2      | 34.00     | -     |
| 030      | М      |          | 01     |                         | LEAD TIME 2 WEEKS     |                          |        |           |             |           |        |           | _     |
| 040      | S      |          | 01     | SBP2-2-WA               | PENDANT, 2 BUTTON ALL | SINGLE-SPEED             |        | 1         | 86.40       | 0         | 1      | 86.40     |       |
| 050      | М      |          | 01     |                         | LEAD TIME 1-2 DAYS    |                          |        |           |             |           |        |           | _     |
| 060      | М      |          | 01     |                         |                       |                          | -      |           |             |           |        |           | _     |
| 061      | Μ      |          | 01     |                         | * FREIGHT NOT INCLUDE | D                        | 2      |           |             |           | 5      | 6         |       |
| 062      | М      |          | 01     |                         | PO REQUIRED TO PROC   | EED                      |        |           |             |           |        |           | _     |
| 063      | М      |          | 01     |                         | PLEASE SPECIFY SHIPP  | ING METHOD               |        |           |             |           |        |           | _     |
|          |        |          |        |                         |                       |                          |        |           |             |           |        |           | _     |
| •        |        |          |        |                         |                       |                          |        |           |             |           |        |           |       |
|          |        |          |        |                         |                       |                          |        |           |             |           |        |           |       |
|          |        |          |        |                         |                       |                          |        |           |             |           |        |           |       |
|          |        |          |        |                         |                       |                          |        |           |             |           |        |           |       |
|          |        |          |        |                         |                       |                          |        |           |             |           |        |           |       |
|          | ок     |          | Can    | cel Delete              | Insert Add'l Opt      | Select Prin              | t Fax  | < L       | ot/Serial : | Sales Inq | Notes/ | ATT Kitti | ng    |

- STEP 18
  - NOW GO BACK TO THE FIRST PAGE YOU WERE ON WHEN YOU WERE CREATING THIS QUOTE BY CLICKING ON THE RIBBON TAB

| Crder Entry (HI-SPEED INDUSTRIAL SVC-Millington)              |                |                      |            |                     | _ 🗆 🗙   |
|---------------------------------------------------------------|----------------|----------------------|------------|---------------------|---------|
| File Edit Favorites Help                                      |                |                      |            |                     |         |
|                                                               | R A R          | ? 🛷 📭                |            |                     |         |
| Customer 000134 Order 0097563                                 | Ship-To 000001 | By JDJ Invoic        | e          |                     |         |
| Cooper Tire & Rubber Co.**EML*                                | Name Cooper    | Tire & Rubber Co.    |            |                     |         |
| ATTN: Purchasing Dept.                                        | 1804 So        | outh Green Street    |            |                     |         |
| 1804 S. Green Street                                          |                |                      |            |                     |         |
| Tupelo MS 38804                                               | Tupelo         | MS                   | 38804-6504 |                     |         |
| Ribbon Detail Footer                                          |                | Deposit              |            | Total               | 120.40  |
| DEF CUSTOMER TYPE                                             | Pricing        | DEF                  | ]          |                     |         |
| Order Type Q (Quote)                                          | Salesperson 38 | BRENDAN ZAHN         |            |                     |         |
| Order Date 05/31/22                                           | Std Message MO | Mock payment address |            |                     |         |
| Ship Date 05/31/22                                            | Territory 1C   | Zone 1C              |            |                     |         |
| Expires 06/30/22                                              | Sales Tax 2A   | MS-DIRECT PAY        |            |                     |         |
| PO Number X                                                   | List Price     | Current List Price   |            |                     |         |
| PO Rel Number                                                 | Status         | QUOTE CREATED        |            |                     |         |
| Misc Number Lo                                                | ost Reason Cd  |                      |            |                     |         |
| Ship Via OUR TRUCK                                            | Lost Qte Date  | ,                    |            |                     |         |
| Sales Disc NO DISCOUNT                                        | Linked Job     |                      |            |                     |         |
| Terms 45 NET 45 DAYS                                          | 1              |                      |            |                     |         |
| Distribution DF DO NOT USE                                    |                |                      |            |                     |         |
| OK Cancel Delete Insert                                       | Add'l Opt Se   | elect Print Fax      | Lot/Serial | Sales Inq Notes/ATT | Kitting |
| v8.1.0 one dc Is The Ribbon Correct? ( <f2>=Header Edit)</f2> |                | Char                 |            |                     |         |

- STEP 19
  - HERE YOU WOULD SPECIFY THE SHIP DATE, THE EXPIRATION DATE. THE EXPIRATION DATE SHOULD BE ONE MONTH FROM THE QUOTE DATE
  - YOU WOULD PUT "QUOTE ONLY" IN THE PO NUMBER BOX
  - YOU WOULD PUT THE NAME OF THE PERSON REQUESTING THE QUOTE IN THE "PO REL #" BOX
  - YOU WOULD TYPE "BEST WAY" IN THE "SHIP VIA" BOX
  - IN THE "DISTRIBUTION" BOX YOU WOULD TYPE
    - HP FOR STOCK HOIST PARTS
    - NP FOR NONSTOCK HOIST PARTS
    - HU FOR STOCK HOIST UNITS
    - NU FOR NONSTOCK HOIST UNITS
  - FOR OUR EXAMPLE WE WILL SELECT NP BECAUSE WE ARE QUOTING A NONSTOCK HARRINGTON FAN COVER AND A STOCK MAGNETEK PENDANT. IF YOU HAVE MORE STOCK THAN NONSTOCK PARTS YOU WOULD SELECT HP AND VICE VERSA
  - YOUR SCREEN SHOULD LOOK LIKE THE PICTURE BELOW

| Corder Entry (HI-SPEED INDUSTRIAL SVC-Millington)                |                |                      |                      | _ 🗆 ×             |
|------------------------------------------------------------------|----------------|----------------------|----------------------|-------------------|
| File Edit Favorites Help                                         |                |                      |                      |                   |
|                                                                  |                | Ŷ Ø ►                |                      |                   |
| Customer 000134 Order 0097563                                    | Ship-To 000001 | By JDJ Invoice       |                      |                   |
| Cooper Tire & Rubber Co.**EML*                                   | Name Cooper    | Tire & Rubber Co.    |                      |                   |
| ATTN: Purchasing Dept                                            | 1804 Sc        | outh Green Street    |                      |                   |
| 1804 S. Green Street                                             |                |                      |                      |                   |
| Tupelo MS 38                                                     | 804 Tupelo     | MS                   | 38804-6504           |                   |
| Ribbon Detail   Footer                                           |                | Deposit              |                      | Total 120.40      |
|                                                                  | Pricing        | DEF                  |                      |                   |
| Order Type Q (Quote)                                             | Salesperson 38 | BRENDAN ZAHN         |                      |                   |
| Order Date 05/31/22                                              | Std Message MO | Mock payment address |                      |                   |
| Ship Date 06/01/22                                               | Territory 1C   | Zone 1C              |                      |                   |
| Expires 06/30/22                                                 | Sales Tax 2A   | MS-DIRECT PAY        |                      |                   |
| PO Number 123456789                                              | List Price     | Current List Price   |                      |                   |
| PO Rel Number J <mark>ON DOE</mark>                              | Status         | QUOTE CREATED        |                      |                   |
| Misc Number                                                      | Lost Reason Cd |                      |                      |                   |
| Ship Via BEST WAY                                                | Lost Qte Date  |                      |                      |                   |
| Sales Disc NO DISCOUNT                                           | Linked Job     |                      |                      |                   |
| Terms 45 NET 45 DAYS                                             |                |                      |                      |                   |
| Distribution NP NONSTOCK HOIST PARTS                             |                |                      |                      |                   |
| OK Cancel Delete Insert                                          | Add'l Opt St   | elect Print Fax      | Lot/Serial Sales Inq | Notes/ATT Kitting |
| v8.1.0 ope_dc Enter A Valid Salesperson Code ( <f3>=Lookup)</f3> |                | Char                 |                      |                   |

- STEP 20
  - CLICK ON THE FOOTER TAB TO GO TO THE FINAL SCREEN TO SAVE YOUR QUOTE
  - CLICK THE PRINT BUTTON

| Order Entry ( | (HI-SPEED INDUSTRIAL | SVC-Millington) |          |                    |            |         |            |                    | _ 🗆 :     |
|---------------|----------------------|-----------------|----------|--------------------|------------|---------|------------|--------------------|-----------|
| le Edit Fav   | vorites Help         |                 |          |                    |            |         |            |                    |           |
|               | × / / /              |                 | ► ► 8    | M 🛯 📍              | 🧶 📭        |         |            |                    |           |
| Customer      | 000134               | Order 009756    | 3        | Ship-To 000001     | By JDJ     | Invoice |            |                    |           |
| 0             | Cooper Tire & Rubbe  | er Co.**EML*    |          | Name Cooper Tire 8 | Rubber Co. |         |            |                    |           |
| P             | ATTN: Purchasing De  | ept             |          | 1804 South Gr      | een Street |         |            |                    |           |
| ſ             | 1804 S. Green Street |                 |          |                    |            |         |            |                    |           |
| Ē             | Tupelo               | M               | 38804    | Tupelo             |            | MS 3    | 8804-6504  |                    |           |
| Ribbon D      | etail Footer         |                 |          | De                 | posit      |         |            | Total              | 120.40    |
|               |                      |                 |          |                    |            |         |            |                    |           |
|               |                      |                 |          |                    |            |         |            |                    |           |
|               | Gross Salas          | 120.40          | -        |                    |            |         |            |                    |           |
|               | Dissourd             | 120.40          | _        |                    |            |         |            |                    |           |
|               | Subtotal             | 120.40          | _        |                    |            |         |            |                    |           |
|               | Jubiola              | 120.40          | -        |                    |            |         |            |                    |           |
|               | Ereight              | 0.00            | -        |                    |            |         |            |                    |           |
|               | Net Sales            | 120.40          | -        |                    |            |         |            |                    |           |
|               | Netobics             | 1.20.10         |          |                    |            |         |            |                    |           |
|               |                      |                 |          |                    |            |         |            |                    |           |
|               |                      |                 |          |                    |            |         |            |                    |           |
|               |                      |                 |          |                    |            |         |            |                    |           |
|               |                      |                 |          |                    |            |         |            |                    |           |
|               |                      |                 |          |                    |            |         |            |                    |           |
| ОК            | Cancel               | Delete          | nsert Ad | d'I Opt Select     | Print      | Fax     | Lot/Serial | Sales Ing Notes/AT | r Kitting |
|               |                      |                 |          |                    |            |         |            |                    |           |

- STEP 21
  - CLICK THE "EMAILING TO CUSTOMER" BOX IN THE POPUP WINDOW AND CLICK "OK"
  - YOU WILL SEE ANOTHER POPUP COME UP AFTER CLICKING YES THAT SAYS "PRINT TOTALS AT BOTTOM OF THE QUOTE?"
    - SELECT YES

No

Yes

Cancel

| Corder Entry (HI-SPEED INDUSTRIAL SVC-Millington)                                                                                    |                                                                                                    |                             |
|----------------------------------------------------------------------------------------------------|----------------------------------------------------------------------------------------------------|-----------------------------|
|                                                                                                    | 2 4 2 9 0                                                                                                    |                             |
| Customer 000134 Order 0097563<br>Cooper Tire & Rubber Co.**EML*<br>ATTN: Purchasing Dept.<br>1804 S. Green Street<br>Tupelo MS 38804 | Ship-To     000001     By     JDJ     Invoice       Name     Cooper Tire & Rubber Co.     1804 South Green Street       Tupelo     MS     38804-6504                                                                                                    |                             |
| Ribbon Detail Footer                                                                                                    | Deposit                                                                                                    | Total 120.40                |
| Gross Sales 120.40<br>Discount 0.00<br>Subtotal 120.40<br>Tax 0.00<br>Freight 0.00<br>Net Sales 120.40                               | Document Actions (HI-SPEED INDUSTRIAL SVC-Millington)      Check All Actions that Apply for Distribution Quote Print      Emailing to Customer      Sending to Customer (excludes email)      Emailing to Salesperson      Review       OK     Cancel      V8.1.0 jcc_go     Y/N     Po |                             |
| OK Cancel Delete Insert                                                                                                    | Add'l Opt Select Print Fax Lot/Serial                                                                                                    | Sales Inq Notes/ATT Kitting |
| v8.1.0  ope_de                                                                                                    | Char                                                                                                    | 1.                          |
| Order Entry Print totals at the bottom of the                                                                                        | e Quote?                                                                                                    |                             |

## • STEP 22

- YOUR ACS OUTPUT MANAGER SCREEN SHOULD POP UP
- SELECT "PDF" AND CLICK "EXECUTE"

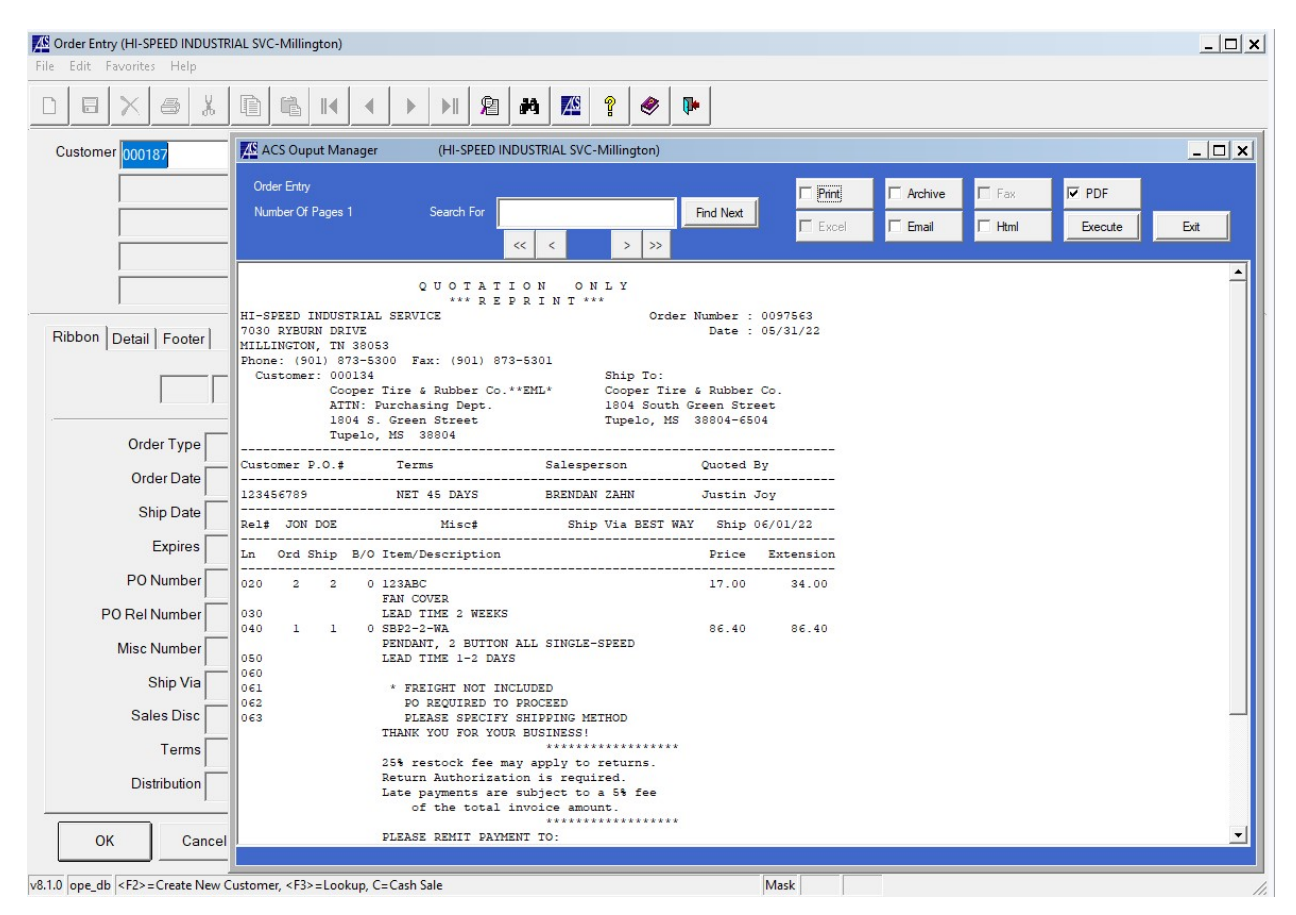

## • STEP 23

• YOUR PDF EDITOR SHOULD OPEN UP SHOWING THE QUOTE YOU MADE AND IT SHOULD LOOK SIMILAR TO THE BELOW PICTURE

| Order_E | try_opm.pdf -<br>View Sign | Adob           | e Acrobat Rea                          | der DC (64-bit | )                        |          |                        |                  |                        |           |         |                        |             |                       |                |                    |                              |                     |   | -                                                                                                    | a ×                                             |
|---------|----------------------------|----------------|----------------------------------------|----------------|--------------------------|----------|------------------------|------------------|------------------------|-----------|---------|------------------------|-------------|-----------------------|----------------|--------------------|------------------------------|---------------------|---|----------------------------------------------------------------------------------------------------|-------------------------------------------------|
| Home    | Tools                      |                | Order_Entry                            | _opm.p ×       |                          |          |                        |                  |                        |           |         |                        |             |                       |                |                    |                              |                     |   | ?                                                                                                    | Sign In                                         |
| 1       | ን ጥ                        | ۲              | Q                                      |                |                          |          |                        |                  |                        | 1 / 3 📐   | •       | €€                     | 175% -      | <b>₫-</b> 🐨   🖻       | l 6.           | : 🔁 🗇 (            | 2                            |                     |   | Ć,                                                                                                    |                                                 |
|         |                            | 00<br>Cc<br>AT | Milling<br>0134<br>oper<br>TN:<br>04 S | ton, TN        | • Little<br>& R<br>hasin | Ro<br>ub | ock, AR • I            | P. 800-<br>o.**E | -713-01<br>E <b>ML</b> | 03 • www. | gohispe | eed.com<br>Ship<br>To: | Coo<br>1804 | per Tire<br>4 South ( | & Rub<br>Green | ober Co.<br>Street | R E F<br>UO<br>r #<br>r Date | 0097563<br>05/31/22 |   | Search 'OCR'<br>Export PI<br>Edit PDF<br>Coreate PI<br>Commer<br>Combine<br>Organize<br>Compres<br>Redact | DF V<br>DF V<br>At<br>Files<br>s PDF V<br>s PDF |
| Þ       | -                          | Tu             | pelo                                   | , MS           | 388                      | 04       | et                     |                  |                        |           |         |                        | Tup         | eio, 143              | 30004          | -0304              |                              |                     | Þ | Prepare l                                                                                                 | Form<br>E-signatures<br>In                      |
|         |                            |                | Cus                                    | P.O.#          | ŧ                        |          |                        | Te               | ərms                   |           |         | Sales                  | sperson     |                       |                | Quoted             | By                           |                     |   | 🔓 Send for                                                                                                | Comments                                        |
|         | 123456                     | 5789           | )                                      |                |                          |          | NE                     | T 45             | DAYS                   |           |         | BRI                    | ENDAN Z     | LAHN                  |                | Justin             | Joy                          |                     | - | hore Too                                                                                                  | bls                                             |
|         | Rel#                       |                | JON                                    | DOE            |                          |          |                        |                  |                        | Ship?     |         |                        |             | Ship Via              | BEST           | WAY                | Ship                         | 06/01/22            |   |                                                                                                    |                                                 |
|         | Ln                         | 0              | rd S                                   | hip            | B/0                      | С        | Item/                  | Des              | crip                   | tion      |         |                        |             |                       |                | Price              | Е                            | xtension            |   |                                                                                                    |                                                 |
|         | 020<br>030                 |                | 2                                      | 2              |                          | 0        | 123AB<br>FAN C<br>LEAD | C<br>OVE<br>TIM  | R<br>E 2               | WEEKS     |         |                        |             |                       |                | 17.00              |                              | 34.00               | ~ | Convert, edit ar<br>forms & ag<br>Free 7-D                                                                | nd e-sign PDF<br>preements<br>ay Trial          |

- STEP 24
  - SAVE YOUR QUOTE TO Z:\firms\firm01\images\salesord\ORDER NUMBER
  - IN OUR CASE OUR QUOTE NUMBER IS "0097563"
  - SO THE FOLDER WE WOULD SAVE TO IN THIS CASE WOULD BE Z:\firms\firm01\images\salesord\0097563
  - YOU CAN SAVE THE FILENAME AS QUOTE 97563 OR SOMETHING OF THAT SORT
  - ONCE IT HAS BEEN SAVED YOU CAN UPLOAD THE QUOTE TO AN EMAIL TO RESPOND TTO THE CUSTOMER
  - NOTE: IT IS ALWAYS A GOOD IDEA TO DOUBLE CHECK THE QUOTE BEFORE SAVING TO SEND TO THE CUSTOMER